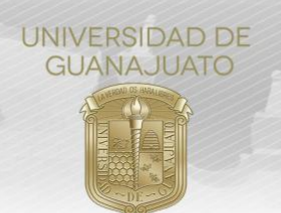

## MANUAL PARA FINALIZAR TU PARTICIPACIÓN EN ALGÚN PROYECTO DE SERVICIO SOCIAL EN NIVEL MEDIO SUPERIOR TRE-PR-04-M6.1

## Estimada(o) estudiante del Nivel Medio Superior:

Si ya finalizaste tu Servicio Social, a continuación, se te mostrarán los pasos a seguir para que realices tu **Informe Final**, el cual será enviado y validado por el o la responsable de tu proyecto. Una vez validado tu informe, el cumplimiento de tu servicio social se sumará a tu historial y podrás registrarte a un nuevo proyecto.

1. Ingresa a *intraug.ugto.mx*. Inicia sesión con tu Usuario (correo institucional) y Contraseña. Busca el módulo de "Nuevo Servicio Social", y da *clic*.

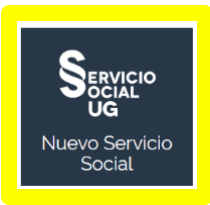

2. Se te mostrará en la pantalla el tipo de Servicio Social.

| SCRISTIAN EDUARDO LÓPEZ AGUIRRE                 |                                          | Créditos por programa | 278      |
|-------------------------------------------------|------------------------------------------|-----------------------|----------|
| 🏛 COLEGIO DEL NIVEL MEDIO SUPERIOR              |                                          | Créditos aprobados    | 278      |
| 🗭 ESCUELA DE NIVEL MEDIO SUPERIOR DE GUANAJUATO |                                          | Porcentaje de avance  | 100.00 % |
|                                                 | Servicio Social del Nivel Medio Superior |                       |          |
|                                                 |                                          |                       |          |

3. En tu historial de proyectos de Servicio Social selecciona esta opción 0 para realizar tu Informe Final. Da clic para comenzar.

## Mi historial de proyectos de Servicio Social

| # Inscripción | Institución receptora     | Proyecto                     | Responsable                  | Horas acumuladas | Estatus  | Acciones |
|---------------|---------------------------|------------------------------|------------------------------|------------------|----------|----------|
| 1             | Universidad de Guanajuato | Brigadas de Cultura del Agua | Jose Juan Carreon Barrientos | 30               | Aceptado | 0 🖻 🔉 0  |

4. Te aparecerá la siguiente pantalla y deberás contestar las siguientes preguntas:

| Informe final                                                                                     |
|---------------------------------------------------------------------------------------------------|
| 1 Por favor describe las actividades que realizaste como servicio social:                         |
|                                                                                                   |
| 2 ¿Cuâles fueron tus aprendizajes en este servicio social?:                                       |
| 2 Con las actividades que realizante : cuáles consideras que fueron los beneficios a la sociedad? |
| 3 con las actividades que realizaste, ¿cuales consideras que rueron los benencios a la sociedad.  |
| 4 Si tienes algún comentario general, describelo a continuación:                                  |
|                                                                                                   |

|                                                                              | UNIVERSIDAD DE<br>GUANAJUATO                                                                         |
|------------------------------------------------------------------------------|----------------------------------------------------------------------------------------------------|
| Com                                                                          | 5 <b>Evidencia del cumplimiento</b>                                                                  |
| Evidencias                                                                   |                                                                                                    |
| 🕹 Selecciona un archivo                                                      | o                                                                                                    |
|                                                                              |                                                                                                    |
|                                                                              | Evaluación final                                                                                     |
| 6 Por favor describe cómo fu                                                 | ue tu experiencia en la organización o en el proyecto.                                               |
| ' En un porcentaje de 0 a 10<br>3 ¿La organización te propor<br>Comentarios: | 0%, ¿qué tan preparado te sentiste para realizar tu servicio social?: %                              |
| I En una escala de 0 a 10, sie<br>n esta organización?:<br>Comentarios:      | endo 0 Totalmente Negativo y 10 Totalmente Positivo, ¿cómo evalúas tu experiencia de servicio social |
| 0 ¿Qué recomendarías a la (                                                  | organización para que mejore la experiencia del servicio social de los estudiantes?:                 |
| 11- ¿Recibiste apoyo de tu Tu<br>Especifique:                                | Itor de Servicio Social cuando lo solicitaste?: Si O No O                                            |
| 12 ¿Consideras que la forma<br>Especifique:                                  | de registrar y evaluar tu servicio social es clara y sencilla? : Si $\bigcirc$ No $\bigcirc$         |
|                                                                              | Una vez que hayas contestado<br>todas las preguntas, da clic aquí<br>Enviar Informe                  |

Cuando el responsable del proyecto valide tu Informe Final, determinará si cumpliste con tu servicio social y el estatus de tu proyecto será "Finalizado-cumplió". De lo contrario será "Finalizado-No cumplió". A partir de ahora puedes sumarte a otro proyecto de Servicio Social. Puedes consultar su Informe al dar clic aquí:

| NUA 븆  | Nombre                        | Proyecto 🛔          | Organización 🛔               | Programa 🍦                | Estatus 🕴               | Tutor Servicio 🔓<br>Social           | Acciones           |
|--------|-------------------------------|---------------------|------------------------------|---------------------------|-------------------------|--------------------------------------|--------------------|
| 346589 | ZAYRA DENISS<br>ARMENTA LOPEZ | Staff de eventos    | FORUM CULTURAL<br>GUANAJUATO | BACHILLERATO<br>GENERAL   | Finalizado -<br>cumplió | GONZÁLEZ<br>GONZÁLEZ<br>MARÍA JUDITH | Consultar registro |
| 912080 | YUNUHEN SERNA<br>DE JESUS     | BOTEO TELETON ENMSL | Universidad de<br>Guanajuato | BACHILLERATO<br>BIVALENTE | Finalizado -<br>cumplió | osé Antonio<br>Guerra Ramírez        | Consultar registro |

6. Registrate a otro proyecto de servicio social y continúa colaborando y ayudando a la sociedad con tus acciones.

Si tienes alguna duda, ponte en contacto con el Enlace de Servicio Social de tu Escuela, o visita nuestra página: <u>www.ugto.mx/serviciosocial</u>

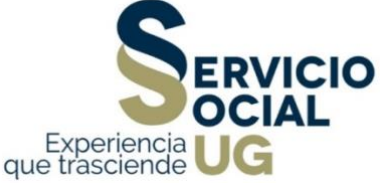